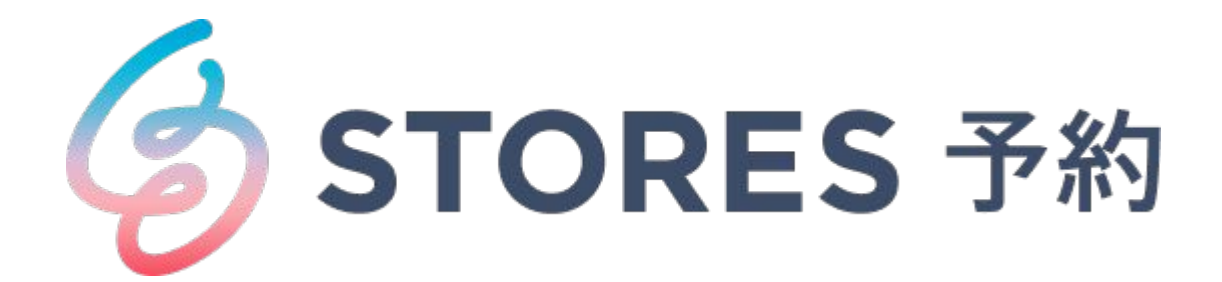

# 【操作マニュアル】予約方法/回数券購入方法

■目次

# 1.予約方法

2.回数券購入方法

р.3 р.6

# 1.予約方法

#### 1-1.予約方法

ホームページ等にある 「予約する」ボタン・予約カレンダー・予 約バナーから、簡単 にネット予約をすることができます。

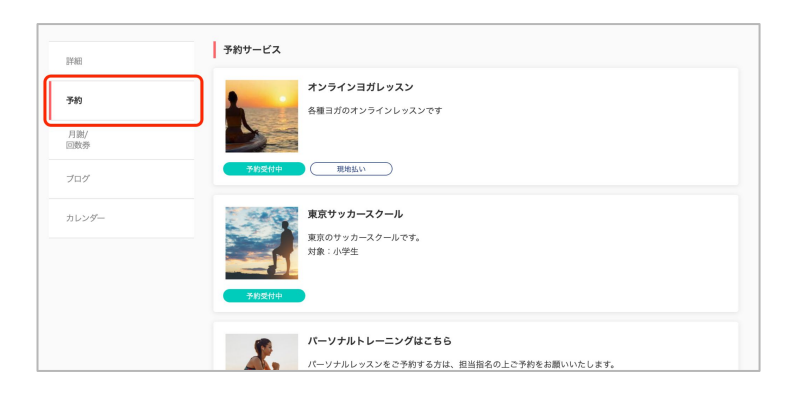

| 詳細         | 予約支付中 現地払い 回航券<br>パーソナルトレーニングはこちら |           |
|------------|-----------------------------------|-----------|
| 予約         | ****                              | 予約・スケジュール |
| 月謝/<br>回数券 |                                   |           |
| プログ        | <b>S</b>                          |           |
| カレンダー      |                                   |           |
|            |                                   | Giner-    |

①予約したい予約ページを選択

②予約・スケジュールを選択

| ① ······<br>予約対象 | ······<br>日時の選択 | ・・・・・3・・・・・<br>お客様情報 | ·······<br>お支払い情報 |      |
|------------------|-----------------|----------------------|-------------------|------|
|                  | メニュー・コース        |                      | スタッフ              |      |
| ×=2              |                 |                      |                   |      |
| 30分 1,000        | 日記載欄            |                      | _                 |      |
| >-1-1941         | 5し 年入110月       |                      |                   | 選択する |
| 0−ב=א            |                 |                      |                   |      |
| 30分 1,000        | <b>马</b>        |                      |                   |      |
| メニュー内容           | 記載欄             |                      |                   | 選択する |
|                  |                 |                      |                   |      |
|                  |                 |                      |                   |      |

1.予約方法

### 1-1.予約方法

| 0                   |       |       |        |      |
|---------------------|-------|-------|--------|------|
| 予約対象                | 日時の選択 | お客様情報 | お支払い情報 | 内容確認 |
| 選択した予約対象            |       |       |        |      |
| メニュー②<br>30分 1,000円 |       |       |        | 変更   |
| スタッフの選択             |       |       |        |      |
| 指定しない               |       |       |        | 選択する |
| スタッフA               |       |       |        | 選択する |
|                     |       |       |        |      |

| <b>1</b><br>予約対象          | B                | <ol> <li>②</li> <li>時の選択</li> </ol> | ······3<br>お客様f  | <br>青報        | ···· ④ ···<br>お支払い情報 | 内                | (5)<br>容確認 |
|---------------------------|------------------|-------------------------------------|------------------|---------------|----------------------|------------------|------------|
| 選択した予約対                   | 選択した予約対象         |                                     |                  |               |                      |                  |            |
| メニュー②<br>30分 1,000円<br>変更 |                  |                                     |                  |               |                      |                  |            |
| 指定しない<br>変更               |                  |                                     |                  |               |                      |                  |            |
| <                         |                  |                                     |                  |               |                      |                  | >          |
|                           |                  |                                     |                  | 2021年5月       |                      |                  |            |
| 日時                        | <b>13</b><br>(木) | <b>14</b><br>(金)                    | <b>15</b><br>(土) | <b>16</b> (日) | <b>17</b><br>(月)     | <b>18</b><br>(火) | 19<br>(2K) |
| 09:00                     | ×                | ×                                   | O                |               | O                    | O                | O          |
| 09:30                     | ×                | ×                                   | O                |               | O                    | O                | O          |
| 10:00                     | ×                | ×                                   | 0                |               | O                    | O                | O          |
| 10:30                     | ×                | ×                                   | O                |               | O                    | 0                | O          |
| 11:00                     | ×                | ×                                   | O                |               | O                    | O                | O          |
| 11:30                     | ×                | ×                                   | O                |               | O                    | O                | O          |
| 12:00                     | ×                | ×                                   | O                |               | O                    | O                | O          |
| 12:30                     | ×                | ×                                   | O                |               | 0                    | 0                | O          |

| loubic                              |                  |                      |                  | :         |
|-------------------------------------|------------------|----------------------|------------------|-----------|
| 3                                   |                  |                      |                  |           |
| ●<br>予約対象                           | 2<br>日時の選択       |                      |                  | ⑤<br>内容確認 |
| Coubicアカウントをお持ち                     | ですか?ログインする       |                      |                  |           |
| 購入済みの月謝や回数券、:                       | また登録済みのクレジットカード  | を使用する場合、ログインする       | 必要があります。         |           |
| e (89)                              |                  |                      |                  |           |
| テスト                                 |                  |                      |                  |           |
|                                     |                  |                      |                  |           |
| 2 (23)<br>                          |                  |                      |                  |           |
|                                     |                  |                      |                  |           |
| メールアドレス <b>必須</b><br>券帯メールアドレスやフリーメ | ールアドレスをご利用の場合は、@ | coubic.comからの確認メールが多 | 情できるよう受信許可設定をご確認 | ください      |
| test@example.com                    |                  |                      |                  |           |
|                                     |                  |                      |                  |           |
| 00012345567                         |                  |                      |                  |           |
|                                     |                  |                      |                  |           |
|                                     |                  |                      |                  |           |
| アンゲート記人欄                            |                  |                      |                  |           |
|                                     |                  |                      |                  |           |
|                                     |                  | お支払い情報へ進む            |                  |           |

④スタッフを選択

⑤◎の中から予約をしたい時間 を選択

⑥項目に沿って入力

1.予約方法

#### 1-1.予約方法

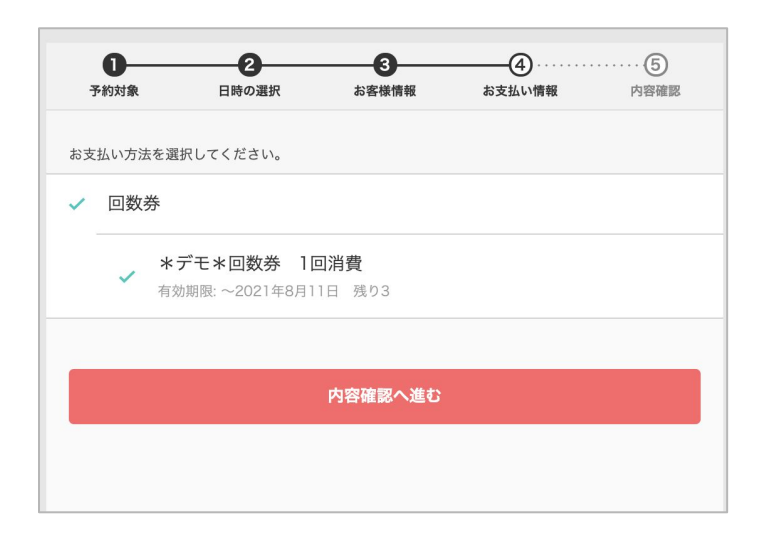

| Coubi                                                             | с                                                        |                                |              |          | 0 |
|-------------------------------------------------------------------|----------------------------------------------------------|--------------------------------|--------------|----------|---|
| 8                                                                 |                                                          |                                |              |          |   |
| 予約                                                                | <b>】</b><br>対象                                           | 2<br>日時の選択                     | お客様情報        | 4 お支払い情報 |   |
| <ul> <li>予約申込み(<br/>まだ予約は)</li> <li>予約申請をう</li> </ul>             | 前に、予約内容を確認<br>完了しておりません。<br>完了すると、利用規約                   | <b>してください。</b><br>に同意したとみなします。 |              |          |   |
| 予約項目                                                              |                                                          |                                |              |          |   |
|                                                                   | *デモ*メニュ                                                  | ー・コースタイプ(複数)                   | (M4)         |          |   |
| 選択項目                                                              | メニュー②                                                    |                                |              |          |   |
| 予約日時                                                              | 5月15日(土<br>09:00                                         | _)                             |              |          |   |
| 予約に関して                                                            | の注意事項                                                    |                                |              |          |   |
| <b>受付締切</b><br>1日前ま<br><b>日程変更</b><br>予約日時<br><b>キャンセ</b><br>予約日時 | )<br>で<br>「<br>「<br>の6時間前まで<br>そ <b>ル</b><br>」<br>の3日前まで |                                |              |          |   |
| サービス提供                                                            | 者の利用規約                                                   |                                |              |          |   |
| 利用規約                                                              |                                                          |                                |              |          |   |
| このサービス                                                            | の予約を進めるには、ち                                              | ナービス提供者の利用規約に同                 | 『意する必要があります。 |          |   |
| ✔ 利用規                                                             | 見約に同意する                                                  |                                |              |          |   |
| _                                                                 |                                                          |                                |              |          |   |
|                                                                   |                                                          |                                | 予約する         |          |   |

⑦回数券を選択
 ※初回の方はクレジットカードの
 登録が必要となります。
 また、coubicへの会員登録(無料)が必要となります。
 会員登録
 : <a href="https://coubic.com/signup?hl=ja">https://coubic.com/signup?hl=ja</a>

⑧内容をご確認いただき、【予 約する】をクリックすると予約 完了となります。

2.回数券購入方法

#### 2-1.回数券購入方法

 
 Studio Coubic (スタジオクービック)
 © 0

 FME
 5回チケット 8,500円 (R2A) 5回巻 3ヵ月報名

 ア約
 ■

 月M/ 日間客
 5回チケット 8,500円 (R2A) 5回巻 3ヵ月報名

 フレンダー
 ■

 5回分クケットです、濃微のドロップインに比べて、レッスン1回分4時にご利用いただけます。 有効開展はご職人いただいでから3ヵ月間になります。

| 購入するにはCoubicフ | カウントでログインする必要があります | t. |
|---------------|--------------------|----|
| Coubicアカウントをお | 持ちではない方はこちら        |    |
| メールアドレス       |                    |    |
|               |                    |    |
| パスワード         |                    |    |
|               |                    |    |
|               |                    |    |
|               |                    |    |
|               |                    |    |
|               |                    |    |
|               | FaceBookでログイン      |    |

0..... .....2 お支払い情報 お支払い方法を選択してください。 ✓ 新しいクレジットカードを入力 支払いに使用するクレジットカード 🔕 🕅 🕬 All of the little states 0 セキュリティーコード 🙋 0 Visa・MasterCardの場合はカード裏面に記載の3桁の数字、AmericanExpressの場合は、カード表 面に記載の4桁の数字を入力してください。 有効期限 年 🛛 💩 👰 I DE DE 有効期限月 🛛 🔌 👰 1.0 内容確認へ進む

①購入したい回数券ページを開き、 購入するをクリック

②クービックアカウントにログイン・もしくはクービックアカウントの新規登録を実施

③クレジットカード情報を登録 し、[内容確認へ進む]をクリッ ク ※クービック会員登録を行なっ

ており、以前にクレジットカー ド情報をご登録いただいている 方は、自動で情報が入力されま す。

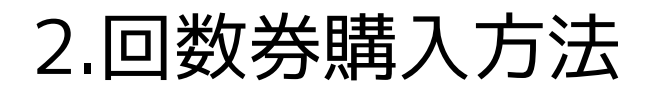

## 2-1.回数券購入方法

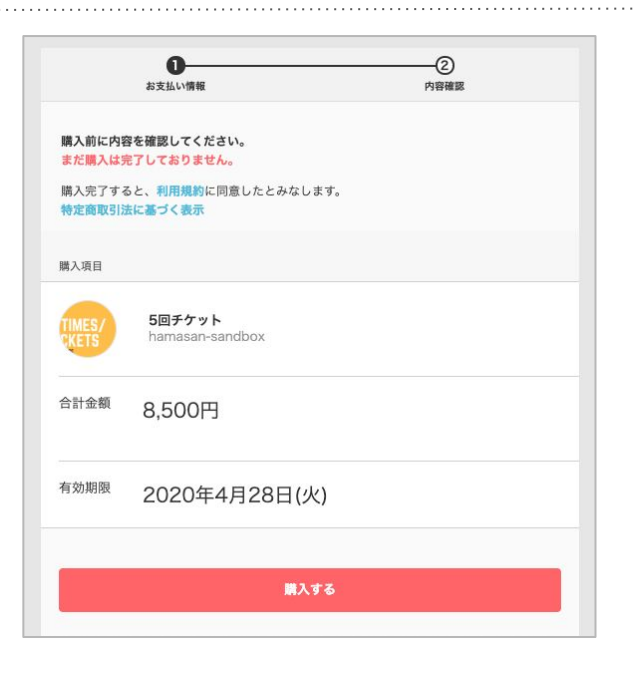

| <b>購入完了で</b><br>メールにて、<br>購入した回愛 | <b>購入完了です。</b><br>メールにて、購入内容を送信しました。<br>購入した回数券の有効期限や残回数は、管理メニューから確認可能です。 |  |  |  |  |
|----------------------------------|---------------------------------------------------------------------------|--|--|--|--|
| 購入した回愛<br>セスしてくだ                 | <u>メールアドレスの確認が必要です。</u>                                                   |  |  |  |  |
|                                  | 確認メールを再送する                                                                |  |  |  |  |
| 購入項目                             |                                                                           |  |  |  |  |
| TIMES/<br>CKETS                  | 5回チケット<br>hamasan-sandbox                                                 |  |  |  |  |
| 合計金額                             | 8,500円                                                                    |  |  |  |  |
| 有効期限                             | 2020年4月28日(火)                                                             |  |  |  |  |

④内容を確認し、[購入する]をク リック

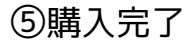

※購入が完了すると、ご登録の メールアドレスに norepely@coubic.comから 購 入完了メールが配信されます

ご購入の状況や回数券の残り回 数などは、クービックアカウン トにログインいただくことで確 認が可能です。

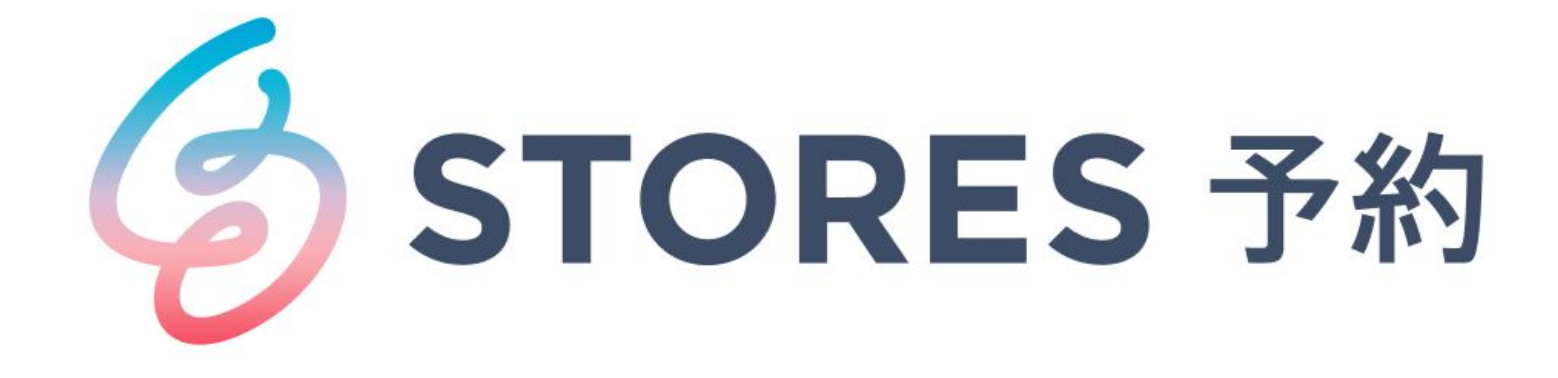